### <u>1. 学習eポータルへのアクセスのしかた</u>

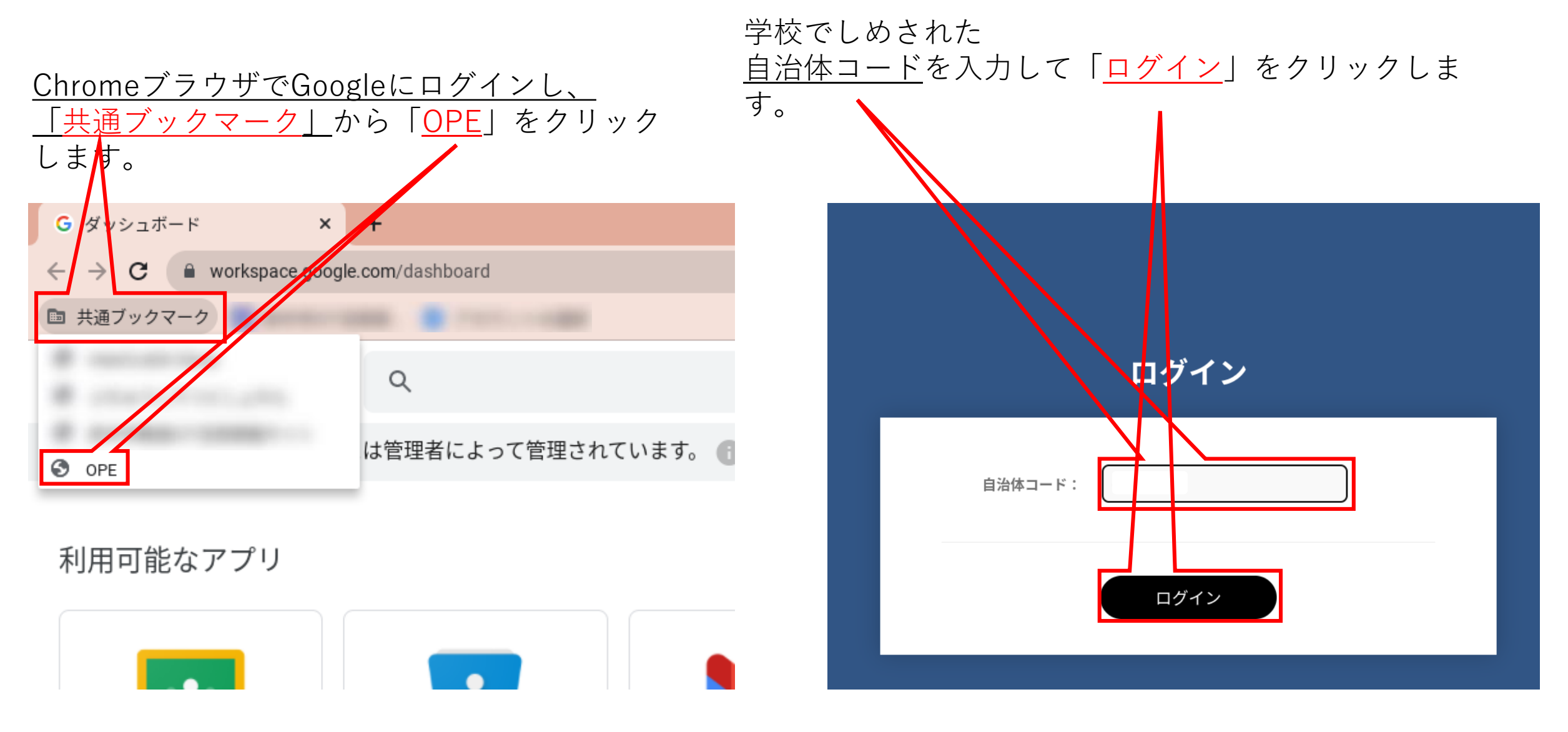

<u>2.学習eポータル画面イメージ</u>

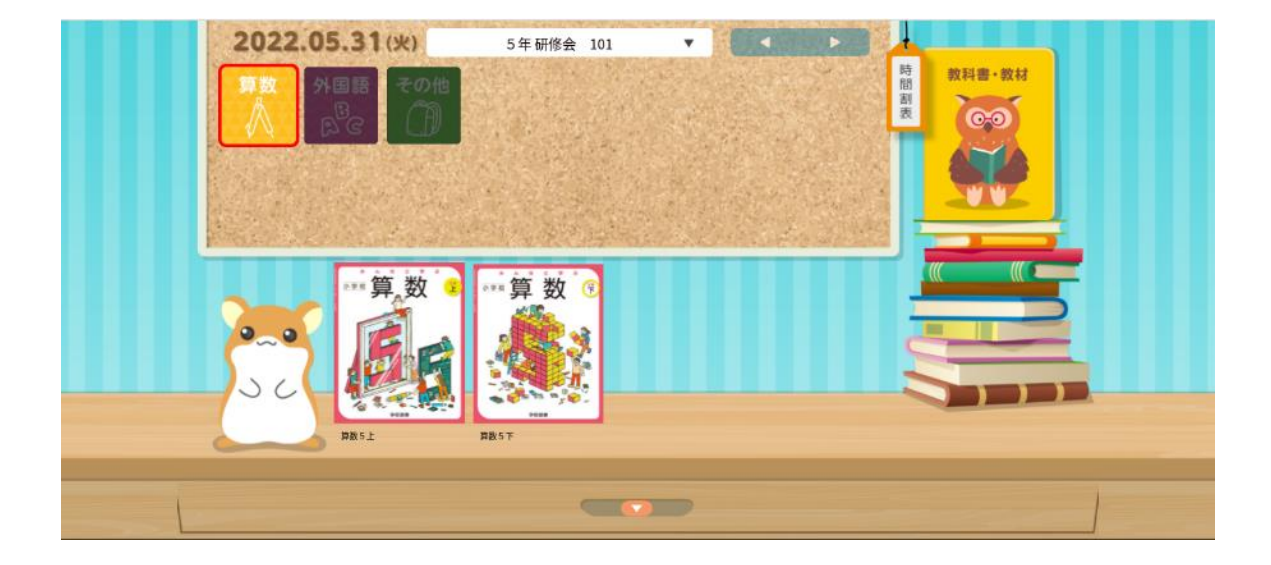

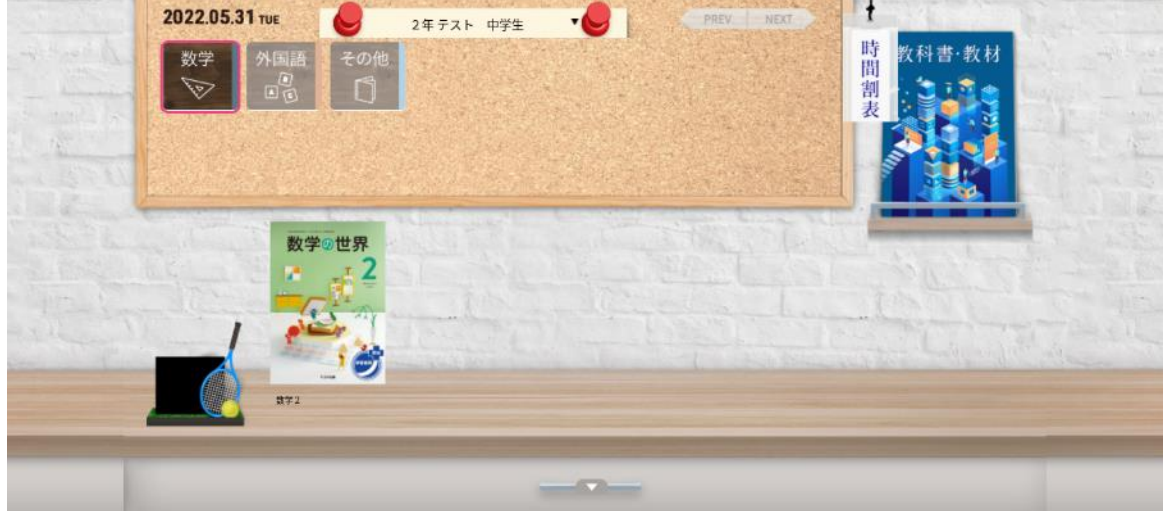

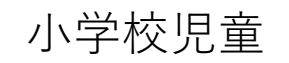

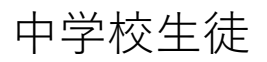

### **3. 利用できるコンテンツ** ※児童・生徒用のデジタル教科書は、学校へのライセンス付与状況により利用できない教科もあります。

小学校児童

- ·算数教科書(5~6年) ※三小は1~6年
- ・英語教科書(5~6年)

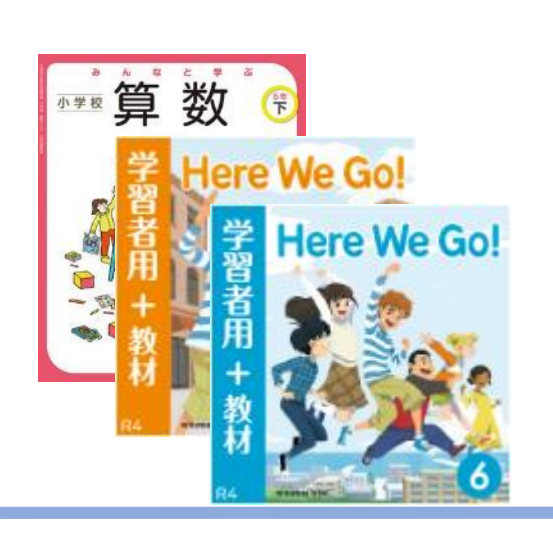

### 中学校生徒

- ・数学教科書(1~3年) ※二中・四中は除く
- ・英語教科書(1~3年)

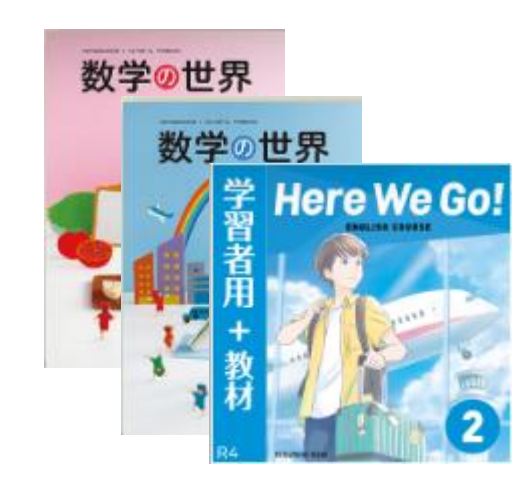

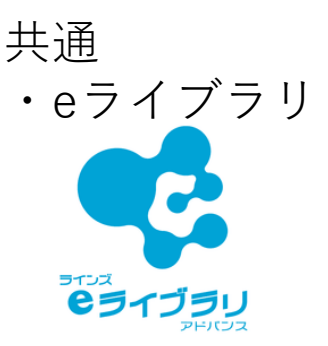

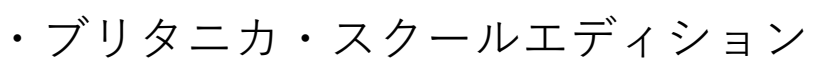

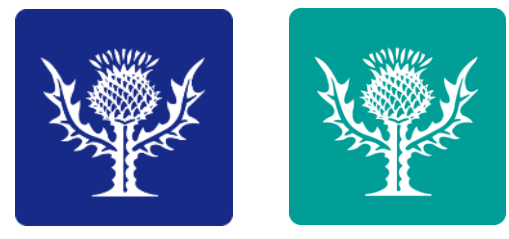

・学研まんがひみつ文庫

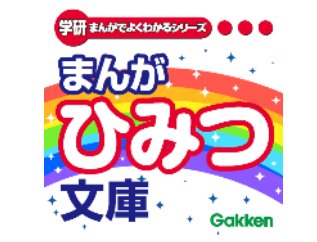

・MEXCBT (追加予定)

# <u>4.英語のデジタル教科書を開く準備</u>

英語のデジタル教科書を開く際は、Chromebookにログインする度に以下の手順を実施してください。 一度実行すると、Chromebookからログオフするまで有効です。

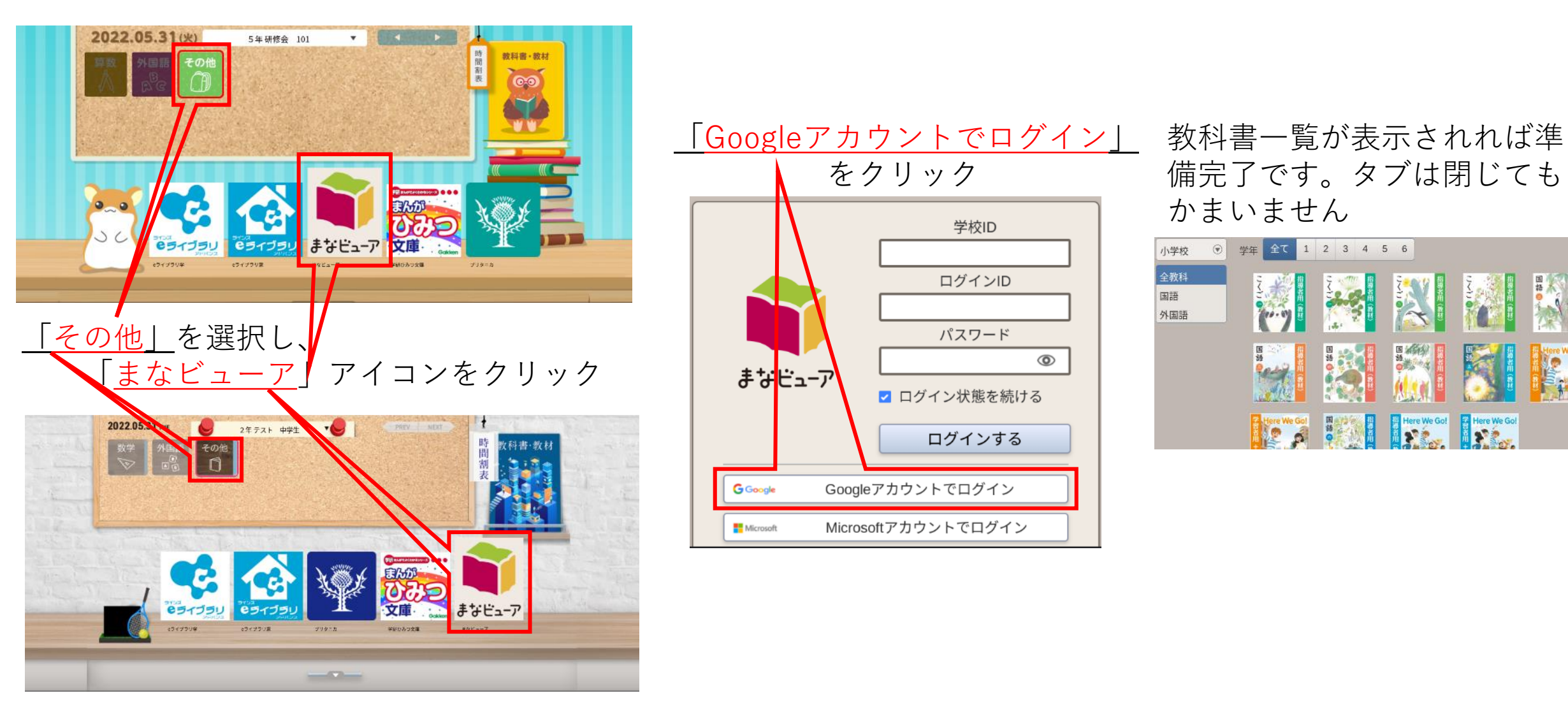

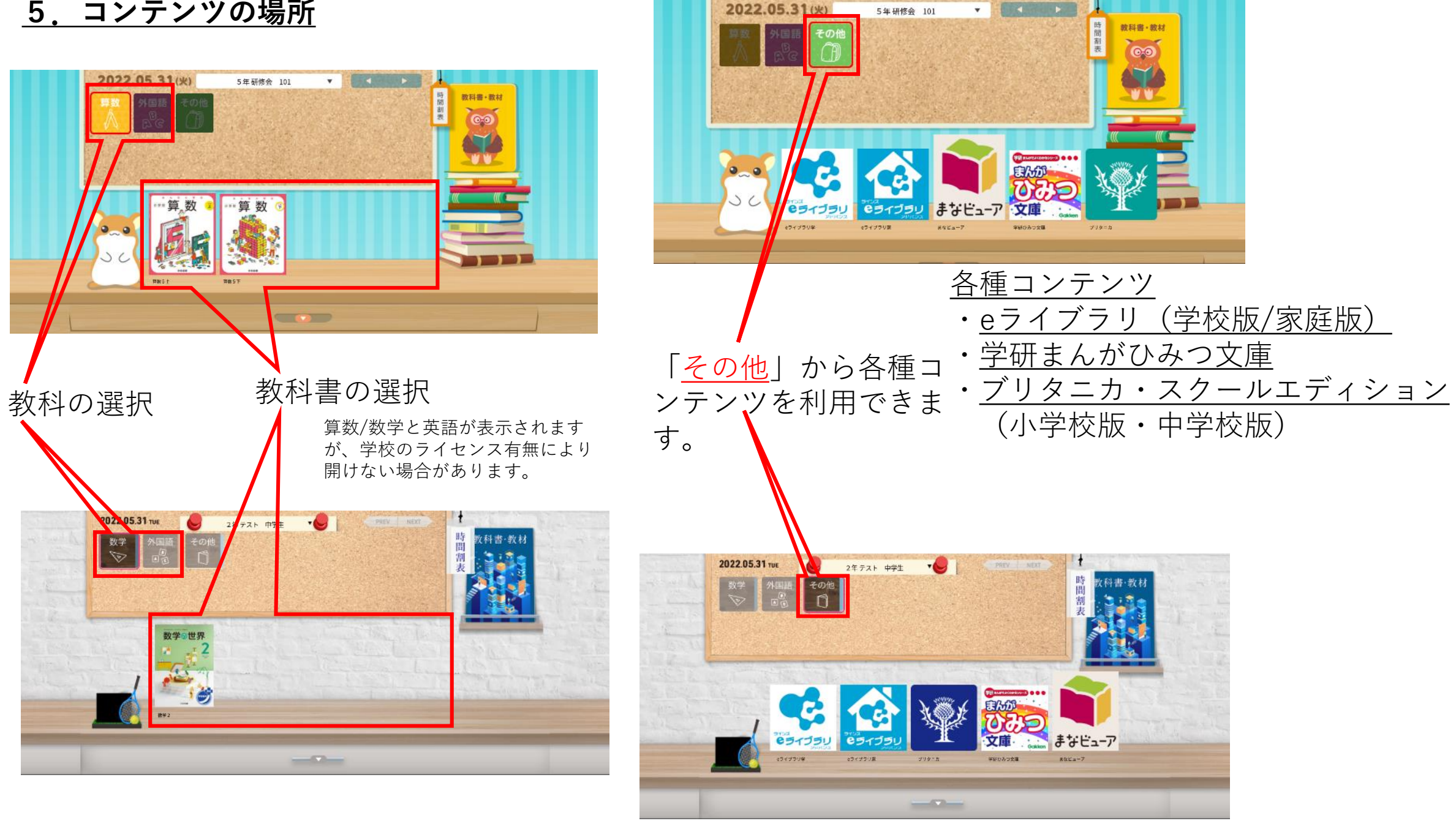

## 6. 算数・数学のデジタル教科書を開く

算数・数学のデジタル教科書を開くための事前の準備はありません。

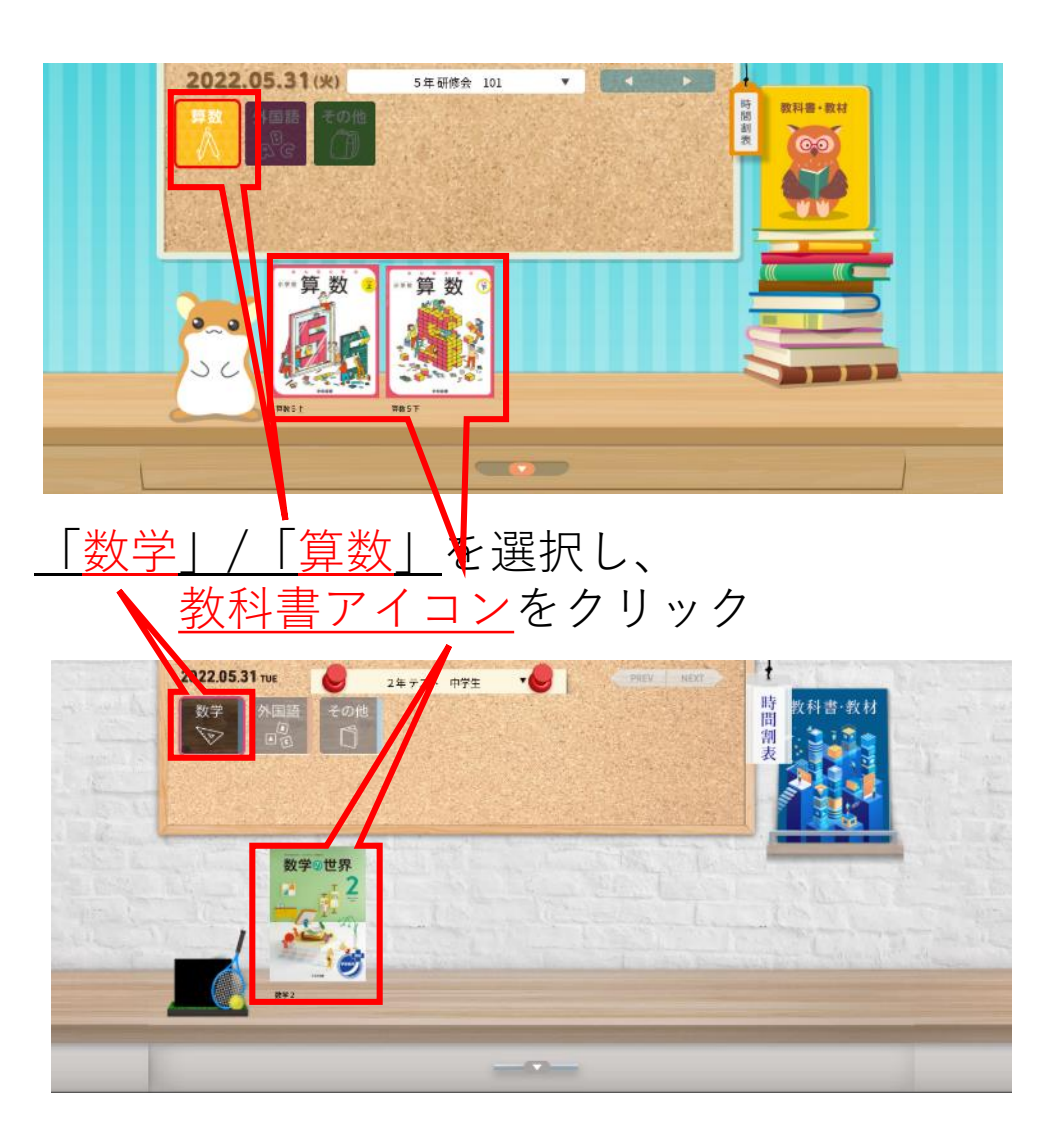

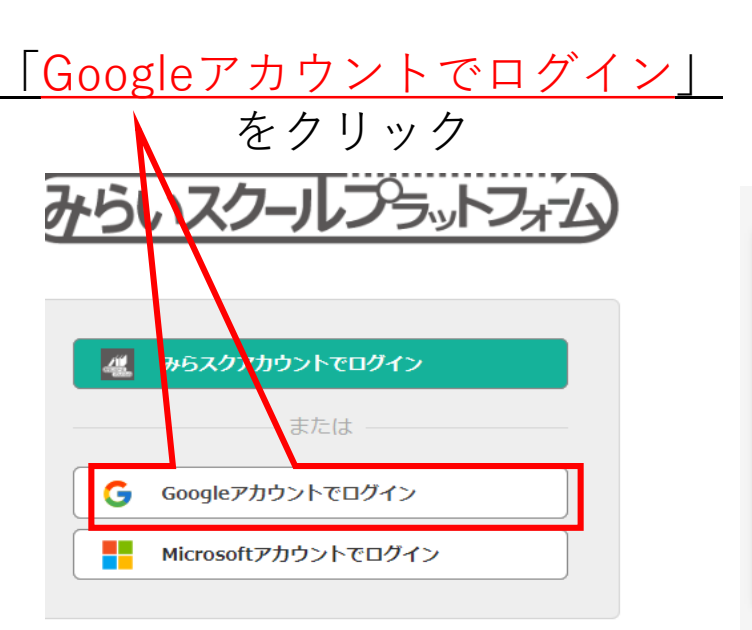

#### )おしらせ

ログインできない場合は、ブラウザのキャッシュをク リアしてください。 [キャッシュクリア手順例] Chrome/Edgeの場合: Shiftキーを押しながら再読込ボタン

#### デジタル教科書が表示されま す

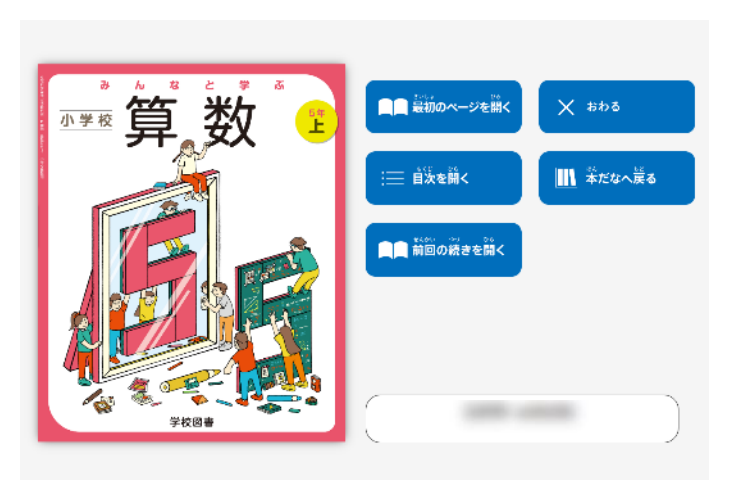

# <u>7. ブリタニカスクールエディション利用方法</u>

ブリタニカスクールエディションを利用するには、以下の手順でログインしてください。 Chromebookにログインする度にこの操作は必要で、一度実行するとChromebookからログオフするまで有効です。

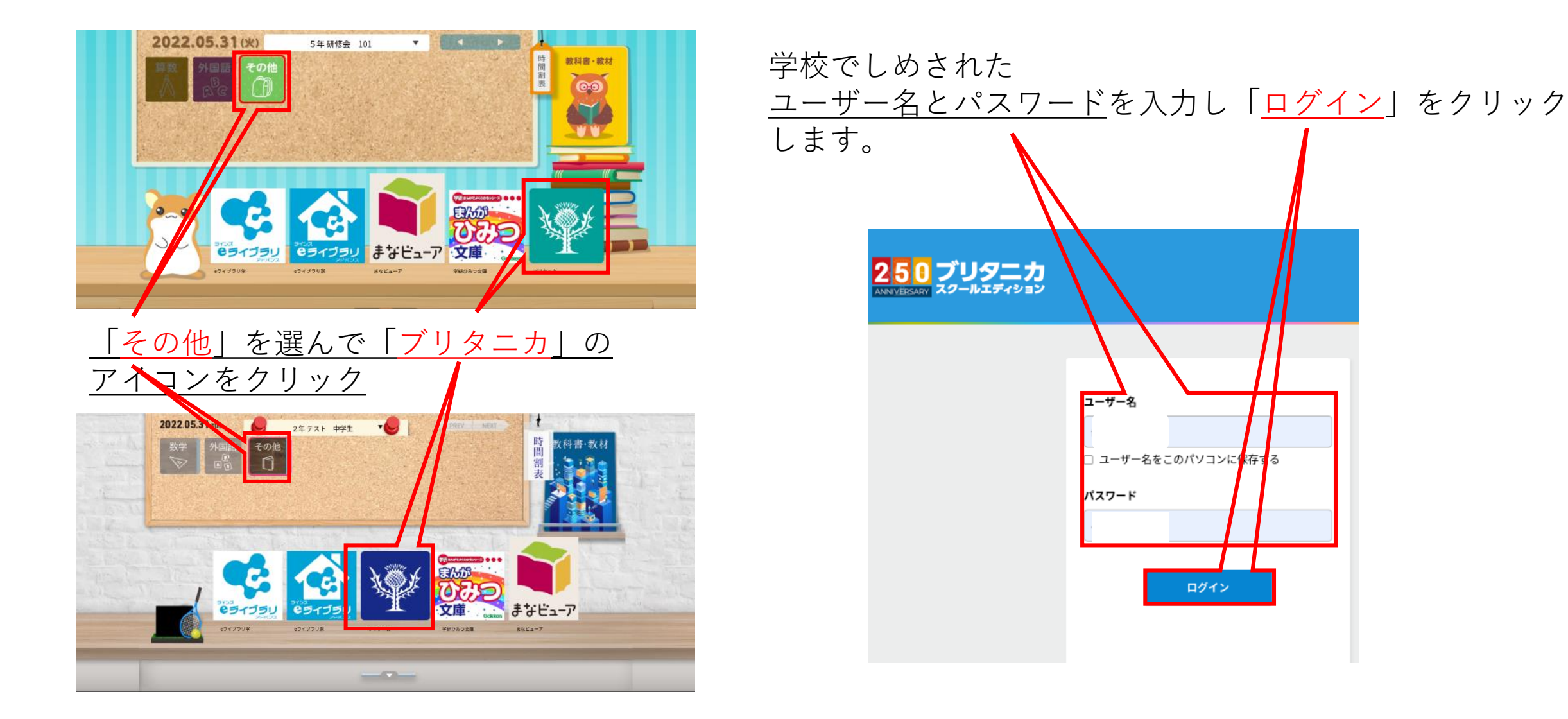